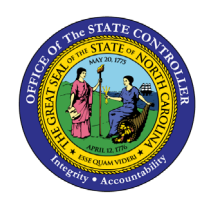

# LIABILITY LEAVE

# **REPORT DESCRIPTION B0210 | WEB INTELLIGENCE**

The purpose of this Report Description is to explain how to generate information on outstanding liability leave in the Integrated HR-Payroll System.

#### **REPORT DESCRIPTION**

This report displays outstanding Liability Leave. Columns represent each future month, and the total number of hours set to age out in that month per employee. Users have the ability to display hours by day for a more detailed report.

#### **REPORT LOCATION**

PT: Comp and Liability Aging

#### **REPORT USES**

Agencies use this report to help determine when Liability Leave is going to expire. This will assist Agencies with either scheduling EE to make up time or create an IT2012 to repay liability using approved leave or LWOP. If liability ages out, EE will no longer process in time evaluation.

#### **QUICK LINKS**

| 2 |
|---|
| 3 |
| 4 |
| 6 |
|   |

#### How to generate this report

This report is generated after selecting values for the mandatory prompts. All mandatory prompts must have values selected before the Run Icon can be used to generate the report. Mandatory prompts can be identified as mandatory by the exclamation mark inside of the yellow-orange triangle, the square with the checkmark, or the display of (Mandatory). Detailed instructions for interaction with each prompt can be found at <a href="https://www.osc.nc.gov/documents/files/web-intelligence-prompts">https://www.osc.nc.gov/documents/files/web-intelligence-prompts</a>.

The Mandatory prompts for this report are:

• Organizational Unit

This report can also be further limited by utilizing the Optional prompts to further limiting the amount of data that retrieved into the body of the report. Optional prompts are indicated as optional in parentheses beside the prompt.

The Optional prompts are:

• Employee(s) PersNo. - (Optional)

| Ø                                  |                            |   |              | Pro    | ompts 😔                |                             |            |     | ⊾<br>R⊐  |
|------------------------------------|----------------------------|---|--------------|--------|------------------------|-----------------------------|------------|-----|----------|
| Search                             |                            | Q | 0 🗹          | Ç      |                        | Organizational Unit         |            | ÷., | <u>ې</u> |
| Organizational<br>Please select at | al Unit<br>Least one value |   | Searc        | :h     |                        |                             |            |     | Q        |
| Employee(s) Pe<br>(All values)     | ersNo (Optional)           |   | ( <u>i</u> ) | To see | e the content of the l | ist, click the refresh valu | es button. |     |          |
|                                    |                            |   |              |        |                        |                             |            |     |          |
|                                    |                            |   |              |        |                        |                             |            |     |          |
|                                    |                            |   |              |        |                        |                             |            |     |          |
|                                    |                            | 1 |              |        |                        |                             |            |     |          |
|                                    |                            |   |              |        |                        |                             |            |     |          |
|                                    |                            |   |              |        |                        |                             |            |     |          |
|                                    |                            |   |              |        |                        |                             |            |     |          |
|                                    |                            |   |              |        |                        |                             |            |     |          |
|                                    |                            |   |              |        |                        |                             |            |     |          |
|                                    |                            |   |              |        |                        |                             |            |     |          |
| Mandatory (1)                      | Reset All                  |   |              |        |                        |                             |            | Run | Cancel   |
|                                    |                            |   |              |        |                        |                             |            |     |          |

# Initial Layout

The report has two report tabs. Below is a sample rendering.

# **B0210** Liability Leave

This report lists liability leave hours remaining for each employee. Each employee number is subtotaled before the grand total of the remaining hours at the bottom of the report.

| B0210: Liability Leave Execution Date : 10/13/20 |          |                 |                      |                    |                    |                    |                    |                    |                    |                    |                     |
|--------------------------------------------------|----------|-----------------|----------------------|--------------------|--------------------|--------------------|--------------------|--------------------|--------------------|--------------------|---------------------|
|                                                  |          |                 | Cal Mth/Yr           | NOV 2020           | MAY 2022           | JUN 2022           | JUL 2022           | AUG 2022           | SEP 2022           | OCT 2022           | Total               |
| Employee Name                                    | EE Nbr   | Quota Type      | Leave Type           | Remaining<br>Hours | Remaining<br>Hours | Remaining<br>Hours | Remaining<br>Hours | Remaining<br>Hours | Remaining<br>Hours | Remaining<br>Hours | Remainin<br>g Hours |
| DOE, JANE                                        | 12345678 | Liability Leave | AW                   | 3.00               |                    |                    |                    |                    |                    |                    | 3.00                |
|                                                  |          |                 | 12345678 - DOE, JANE | 3.00               |                    |                    |                    |                    |                    |                    | 3.00                |
| DOE, JOHN                                        | 12345999 | Liability Leave | CDE                  |                    | 13.35              | 61.40              | 29.99              |                    |                    |                    | 104.74              |
|                                                  |          | Liability Leave | AW                   |                    |                    | 50.00              |                    | 10.00              | 24.00              | 16.00              | 100.00              |
|                                                  |          |                 | 12345999 - DOE, JOHN |                    | 13.35              | 111.40             | 29.99              | 10.00              | 24.00              | 16.00              | 204.74              |
|                                                  |          |                 | Total                | 3.00               | 13.35              | 111.40             | 29.99              | 10.00              | 24.00              | 16.00              | 207.74              |

# Liability Leave with Graph

This report graphically represents hours expiring by month. Month period in YYYY MM format.

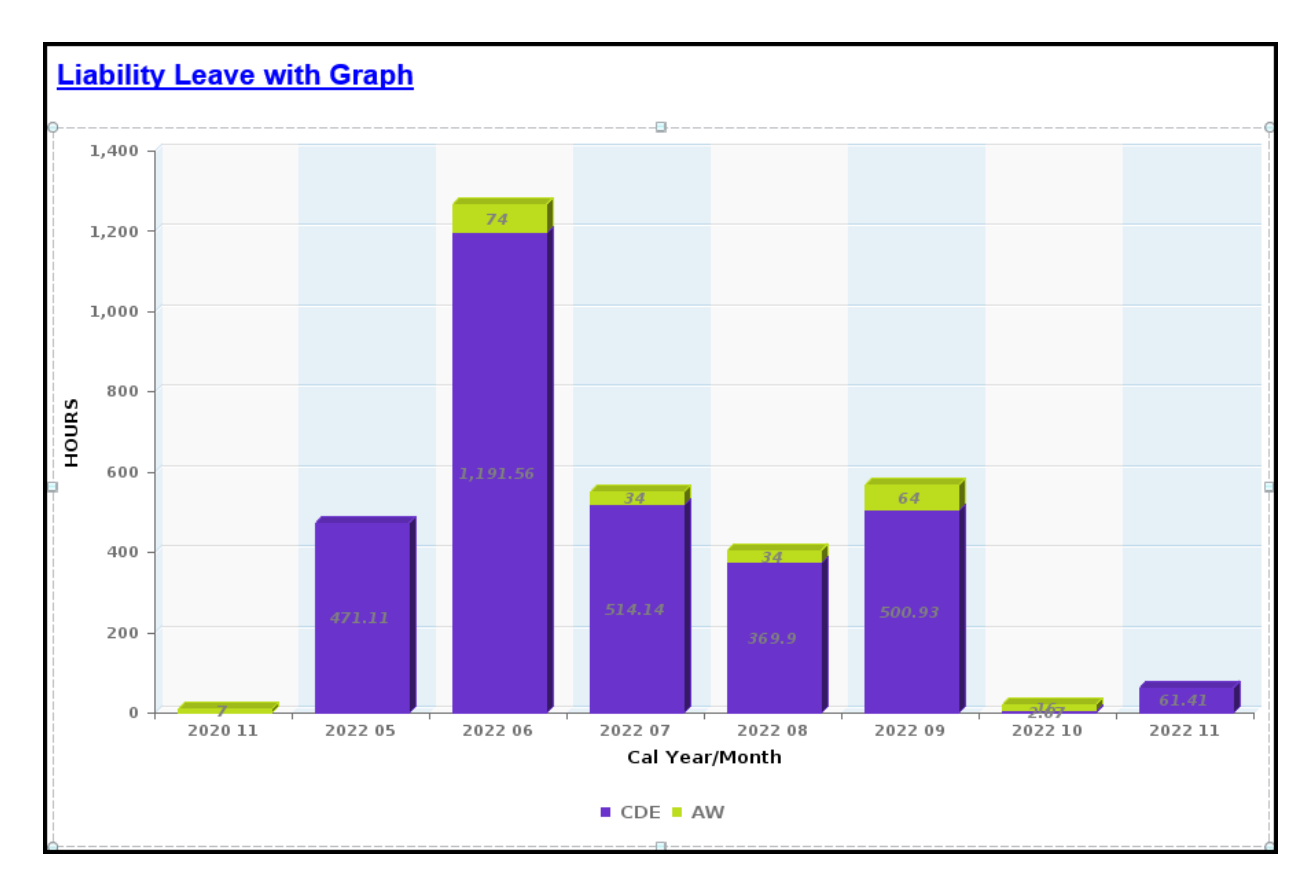

# **Available Objects**

This is a list of the available objects that can be added to the report, from the Document Dictionary once in the Design mode:

Dimensions:

- Age-out Date
- Cal Mth/Yr
- EE Hrs Per Wk
- Employee
- Employee Group
- Employee Name
- Employee Subgroup
- Employment Status

### Measures:

• Remaining Hours

# Variables:

- Prompt Response Employee PersNo
- Prompt Response Organizational Unit
- Cal Year/Month

- Job
- Leave Type
- Organizational Unit
- Position
- Processed Date
- Quota Type
- Supv Employee
- Work Schedule Rule

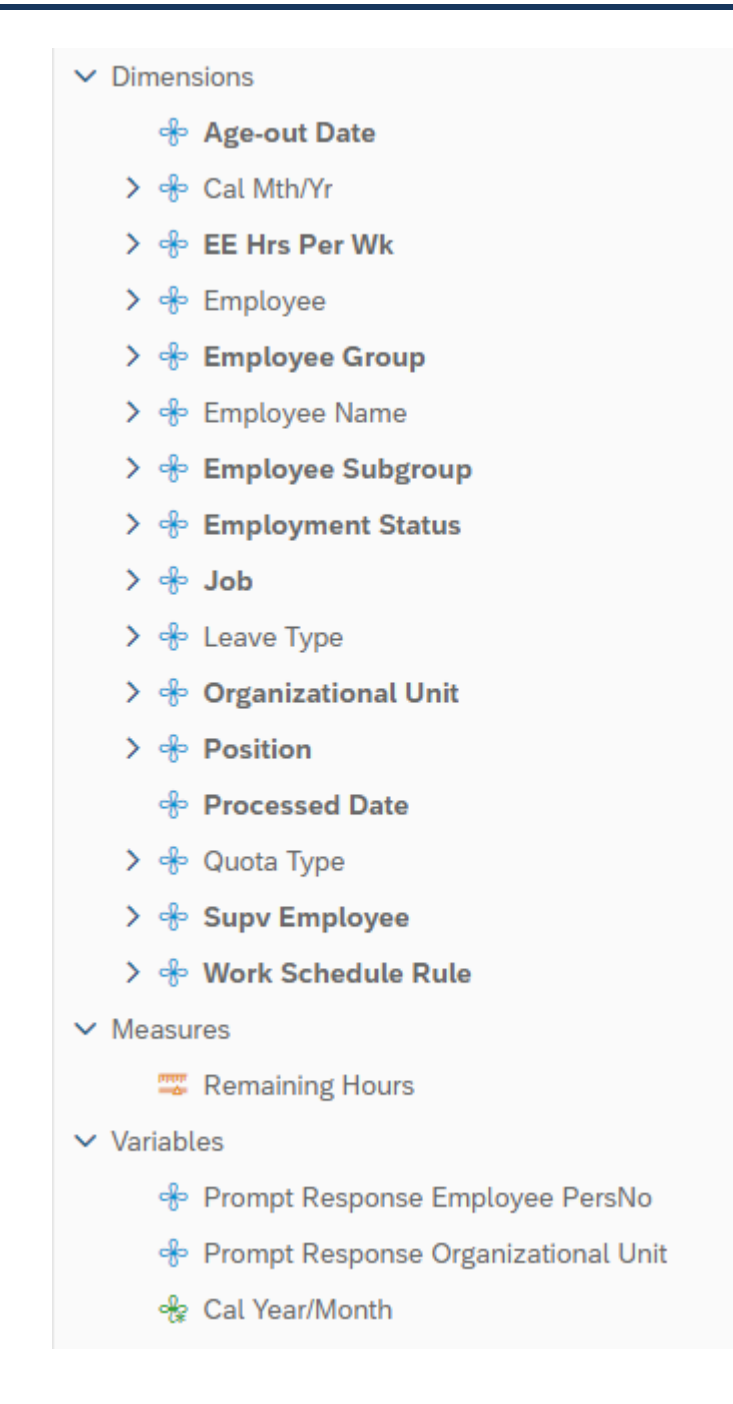

#### **Special Report Considerations/Features**

- Report only shows liability leave quota from infotype 9901, subtype 7000.
- Report indicates the hours aging out over next 90 days starting from the day of execution of the report.
- Report currently has a filter to show liability leave remaining hours > 0.
  - User can modify this filter by:
  - 1. Right click on column
  - 2. Click Data
  - 3. Add Filter.

|                 | Content            | >   |          |               |
|-----------------|--------------------|-----|----------|---------------|
| %               | Cut                |     |          |               |
| 1               | Сору               |     |          |               |
|                 | Hide               | >   |          |               |
| ×               | Delete             | Del |          |               |
| Ģ               | Comments           |     |          |               |
|                 | Set as Section     |     |          |               |
|                 | Insert             | >   | $\nabla$ | Add Filter    |
|                 | Unmerge            |     | 100      | Remove Filter |
|                 | Add hyperlink to   | >   | î↓       | Add Sort      |
|                 | Element Link       | >   |          | Remove Sort   |
|                 | Footer Calculation | >   | Q        | Add Rank      |
| o <sup>ja</sup> | Assign Reference   |     |          | Remove Rank   |
| Û               | Formatting Rules   |     | ¢þ       | Add Break     |
| X               | Data               | >   |          | Remove Break  |
|                 | Format Display     |     |          |               |
|                 | Format Table Cell  | >   |          |               |

| Select values for Remaining Hours | 0 | LN<br>R7 |
|-----------------------------------|---|----------|
| Search or manual entry            |   | +        |
| Remaining Hours                   |   |          |
|                                   |   |          |

No data

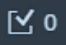

OK Cancel

# CHANGE RECORD

Effective 4/5/2016

• Initial report creation to convert from BI to BOBJ

Effective 10/19/2020

• Updated format and added alt-text. Updated Liability Leave and Available Objects – L. Lee

Effective 10/22/2020

• Renamed the report title and updated the available objects to add new object Leave Type. Updated Report to include Leave Type in the layout. Also updated the report Leave Type with Graph to use Leave Type with a measurement by month instead of weekly.

Effective 10/7/2024

• Update Business Objects 4.3 - L. Stubbs